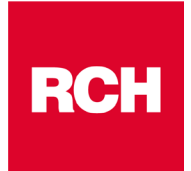

A TUTTI I SIGNORI CONCESSIONARI LORO SEDI

Silea, 17/10/2024

## NOTA INFORMATIVA SOFTWARE e FIRMWARE nr. 17/2024

#### **OGGETTO: Aggiornamento RCH XTOOLS versione 1.10.0**

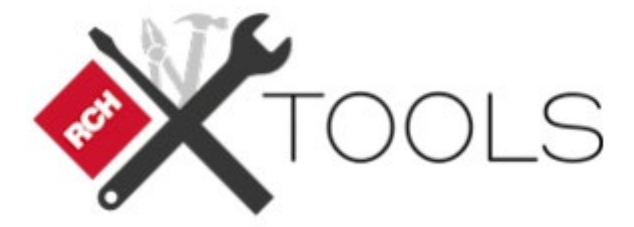

Egr. Sig.ri,

RCH ha rilasciato l'aggiornamento 1.10.0 del software RCH XTools

RCH XTools viene rilasciato nella versione 1.10.0 per sistemi operativi Windows e Android.

# NOTA DI RILASCIO:

# **RCH XTOOLS**

# O.S. Windows versione 1.10.0 O.S. Android versione 1.10.0

## **CONTENUTI RELEASE 1.10.0**

Con la release di **RCH XTOOLS** versione **1.10.0**, rispetto alla versione precedente, sono rese disponibili le seguenti funzionalità:

- Resa disponibile la funzione di *Censimento RT* solo da protocollo Seriale per i prodotti ONDA/SPOT RT, ONDA RTA e LDP33 RT.
- Ottimizzato il processo di collegamento al Registratore Telematico sia da collegamento Seriale che da collegamento Ethernet.
- Corretta l'emissione dell'ultimo documento emesso con funzione "Ristampa ultimo scontrino".

# Requisiti minimi per l'installazione

**Applicazione Windows**: versione minima Windows 10 64bit o superiore **App Android**: dispositivo con versione minima Android 5 o superiore

## Scaricamento del file di installazione

#### **Applicazione Windows**

Accedere tramite proprie credenziali al portale XDealer.rch.it

| ясн                                   |                              |                       |
|---------------------------------------|------------------------------|-----------------------|
|                                       |                              |                       |
| A                                     | Accedi                       |                       |
| En                                    | imail                        |                       |
|                                       | concessionario@email         | l.com                 |
| Pc                                    | °assword                     |                       |
| · · · · · · · · · · · · · · · · · · · |                              | ۲                     |
|                                       | Ricordami                    | Password dimenticata? |
|                                       | E                            | intra                 |
| Ne                                    | Non hai un account? <u>R</u> | <u>legistrati</u>     |
|                                       |                              |                       |
|                                       |                              |                       |

| Accede | ere all'area dow                             | nload                                                                             |                        |                                                 | 0                                            |     |
|--------|----------------------------------------------|-----------------------------------------------------------------------------------|------------------------|-------------------------------------------------|----------------------------------------------|-----|
|        | DEALER                                       | Clienti Gestione dispositivi Ordini 🗸                                             | Aggiornamenti 🗸        |                                                 | CCD-                                         | •   |
|        |                                              |                                                                                   |                        |                                                 | Codice rivenditore:                          | D a |
|        | Area download                                |                                                                                   |                        |                                                 | Invito con codice QR<br>Wallet smart control |     |
|        | ATS File generici                            |                                                                                   |                        |                                                 | Licenze                                      | 0   |
|        | Tutte le tipologie                           | 👻 🍳 🝸 Ricerca Avanzata 🕻 C <sup>4</sup> Reset                                     | t                      |                                                 | Gestione DGFE<br>Account demo XStore         |     |
|        | Titolo \$                                    | Nome 🔶                                                                            | Tipologia file         | F 22 ervizic                                    | Attivazioni PayBox                           | -   |
|        | XTools per windows                           | XTools_windows_10_11zip                                                           | Tool                   |                                                 | Area download                                |     |
|        |                                              |                                                                                   |                        |                                                 | Impostazioni                                 |     |
|        | Guida rapida configurazione<br>protocollo 17 | DS0050A0000_Quick Guide_RCH Paybox_Configurazione<br>protocollo_Rev00pdf          | Documenti /<br>manuali | RCH PayBox                                      | Gestione etichette<br>Utenti                 |     |
|        | Manuale Tecnico Lotteria degli<br>scontrini  | D\$0052A0000_Manuale Tecnico_Lotteria Istantanea<br>degli scontrini_IT_Rev.00.pdf | Documenti /<br>manuali | Asso - Abox, Bill 8t,<br>RT, PrintF, Print! RT, | Dati azienda<br>Profilo<br>Esci              |     |
|        | Manuale tecnico manutenzione<br>D-mat 11     | DE0035A0000_Manuale Tecnico Manutenzione_D-<br>MATII.pdf                          | Documenti /<br>manuali | D-Mat 11                                        |                                              |     |

RCH S.p.A.

Sede Legale: Via Cendon 39, 31057 Silea (TV) - Italy | Magazzini: Via delle Industrie 10, 31057 Silea (TV) - Italy Ph: +39 0422 3651 - Fax: +39 0422 365.290 Email: info@rch.it | Capitale sociale 1.200.000,00 i.v. R.I/C.F./P.IVA 01033470251

#### Selezionare il pulsante di download come in figura

| Area download      |                         |                                    |  |
|--------------------|-------------------------|------------------------------------|--|
| ATS File generici  |                         |                                    |  |
| Tutte le tipologie | ▼ Q Ricerca Avanzata C  | Reset                              |  |
| Titolo             | ⇔ Nome                  | Tipologia file Prodotto / servizio |  |
| XTools per windows | XTools_windows_10_11zip | Tool                               |  |

#### **Applicazione Android**

Dal dispositivo Android utilizzato accedere all'applicazione Play Store e tramite la barra di ricerca dell'app digitare "**RCH XTools**"

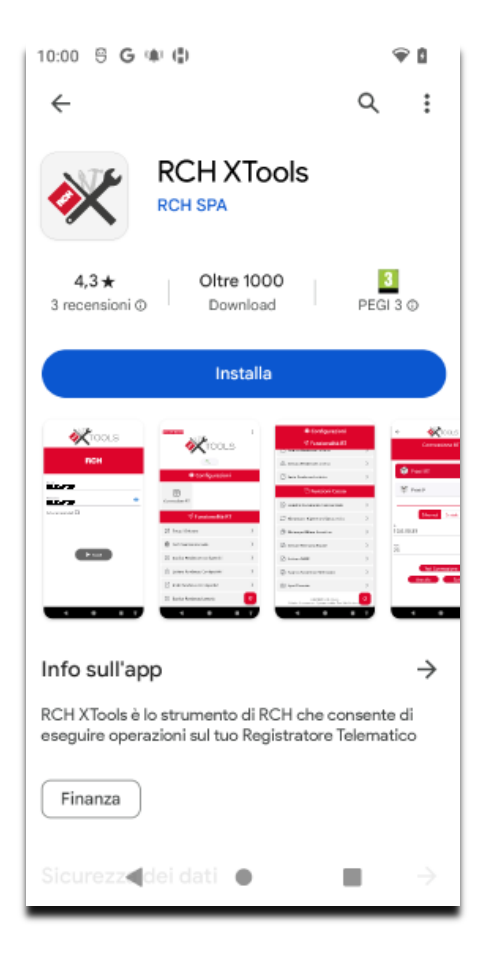

RCH S.p.A. Sede Legale: Via Cendon 39, 31057 Silea (TV) - Italy | Magazzini: Via delle Industrie 10, 31057 Silea (TV) - Italy Ph: +39 0422 3651 - Fax: +39 0422 365.290 Email: info@rch.it | Capitale sociale 1.200.000,00 i.v. R.I/C.F./P.IVA 01033470251

### Procedere con l'installazione dell'applicazione. **Come accedere all'applicazione RCH XTools**

- Verifica di soddisfare tutti i requisiti minimi per l'utilizzo (per informazioni vedi la sezione **Requisiti minimi per l'installazione**).
- Apri l'applicazione RCH XTools.
- Inserisci le credenziali del tuo profilo
- Leggi l'informativa sulla privacy, e conferma di aver letto il modulo privacy
- Effettua la login con il tasto Accedi

| * x.tools                                                                               | - • ×                         | ctools - • ×                                                                |  |
|-----------------------------------------------------------------------------------------|-------------------------------|-----------------------------------------------------------------------------|--|
| RCH                                                                                     |                               | RCH                                                                         |  |
| Email Pessword Salva le credenziali Confermo di aver letto l'informativa privacy Accedi | Ena<br>De<br>■<br>■<br>□<br>) | ATTENZIONE<br>Attenzione, confermare la lettura del modulo<br>privacy<br>OK |  |

## È richiesta l'attivazione di una licenza subito dopo aver effettuato il login.

E' possibile richiedere la licenza per l'applicazione **RCH XTools** nel portale XDealer nella sezione "Licenze"

| and the second second se | nti Gestione dispositivi Ordini 🗸                        | Aggiornamenti 🗸                        |                      |                                                               | - 0  |
|----------------------------------------------------------------------------------------------------|----------------------------------------------------------|----------------------------------------|----------------------|---------------------------------------------------------------|------|
|                                                                                                    |                                                          |                                        |                      | Codice rivenditore:                                           | C is |
| licenze                                                                                                    | 3                                                        |                                        | 6                    | Invito con codice QR                                          |      |
|                                                                                                    | -↓                                                       |                                        | 4                    | Wallet smart control                                          |      |
| ATS () Anydesk C-Link Stock for Shop                                                                                                    | XTools                                                   |                                        |                      | Licenze                                                       | 0    |
| Dicerca per codice                                                                                                    |                                                          | et                                     |                      | Gestione DGFE                                                 |      |
| Ricercu per coulce                                                                                                    |                                                          |                                        |                      | Account demo XStore                                           | -    |
| Codice                                                                                                    | Тіро                                                     | Scadenza                               | ♦ State              | Attivazioni PavBox                                            |      |
|                                                                                                    |                                                          |                                        |                      |                                                               | -    |
| Part and part of the second                                                                                                    | Windows - 1 Anno                                         | 30-11-0001                             | Scad                 | Area download                                                 |      |
| AND AND AND                                                                                                    | Windows - 1 Anno                                         | 30-11-0001                             | Scad                 | Area download<br>Impostazioni                                 |      |
|                                                                                                    | Windows - 1 Anno<br>Windows - 1 Anno                     | 30-11-0001<br>30-11-0001               | Scad                 | Area download<br>Impostazioni<br>Gestione etichette           | -    |
|                                                                                                    | Windows - 1 Anno<br>Windows - 1 Anno<br>Windows - 1 Anno | 30-11-0001<br>30-11-0001<br>30-11-0001 | Scad<br>Scad<br>Scad | Area download<br>Impostazioni<br>Gestione etichette<br>Utenti | -    |

## Premere il tasto "Acquista" e selezionare la licenza desiderata

| ATS  Anydesk C-Link Stock for Shop      | a XTools                    |            |         | 1        |
|-----------------------------------------|-----------------------------|------------|---------|----------|
| Ricerca per codice                      | Q TRicerca Avanzata C Reset | Scadenza   |         | Acquista |
| (00000000000000000000000000000000000000 | Windows - 1 Anno            | 30-11-0001 | Scaduto |          |
| CONTRACTOR OF STREET                    | Windows - 1 Anno            | 30-11-0001 | Scaduto |          |
| CAREAU PROFESSION                       | Windows - 1 Anno            | 30-11-0001 | Scaduto |          |

| Acquista licenza |          |          |
|------------------|----------|----------|
| Articolo         | Quantità |          |
| Windows - 1 Anno | -        |          |
| TOTALE           |          |          |
|                  |          | Acquista |

RCH S.p.A.

Sede Legale: Via Cendon 39, 31057 Silea (TV) - Italy | Magazzini: Via delle Industrie 10, 31057 Silea (TV) - Italy Ph: +39 0422 3651 - Fax: +39 0422 365.290 Email: info@rch.it | Capitale sociale 1.200.000,00 i.v. R.I/C.F./P.IVA 01033470251